# Anleitung Einfügen von Deckblatt und Seitennummerierung ab Einleitung

# Deckblatt:

- 1. VWA-Dokument öffnen
- 2. Cursor vor "Abstract" setzen! (siehe roter Strich)

| ard | • <b>interf</b> |
|-----|-----------------|
|-----|-----------------|

3. Seitenumbruch einfügen (Strg + Enter)

### 4. Deckblatt öffnen

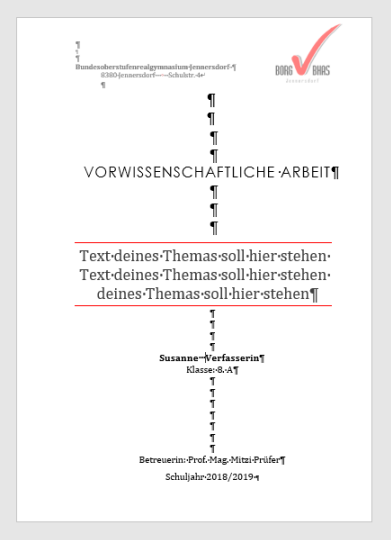

- 5. Alles markieren (Strg + A) und alles kopieren (Strg + C)
- 6. Cursor vor Seitenumbruch stellen

7. Deckblatt hier einfügen (Strg + V)

#### 8. Wenn über zwei Seiten – markieren

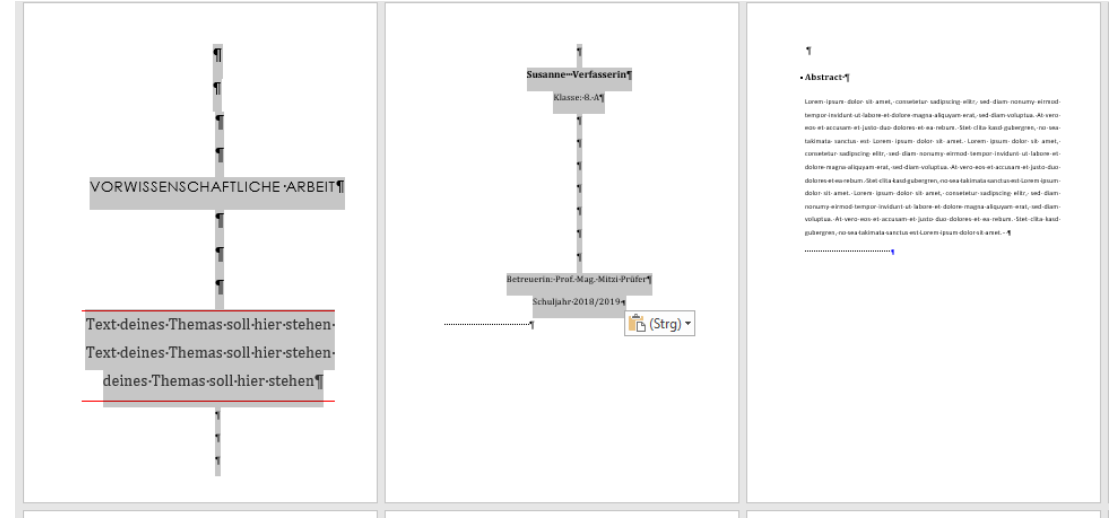

## 9. Zeilenabstand auf "1" und "Abstand vor Absatz entfernen"

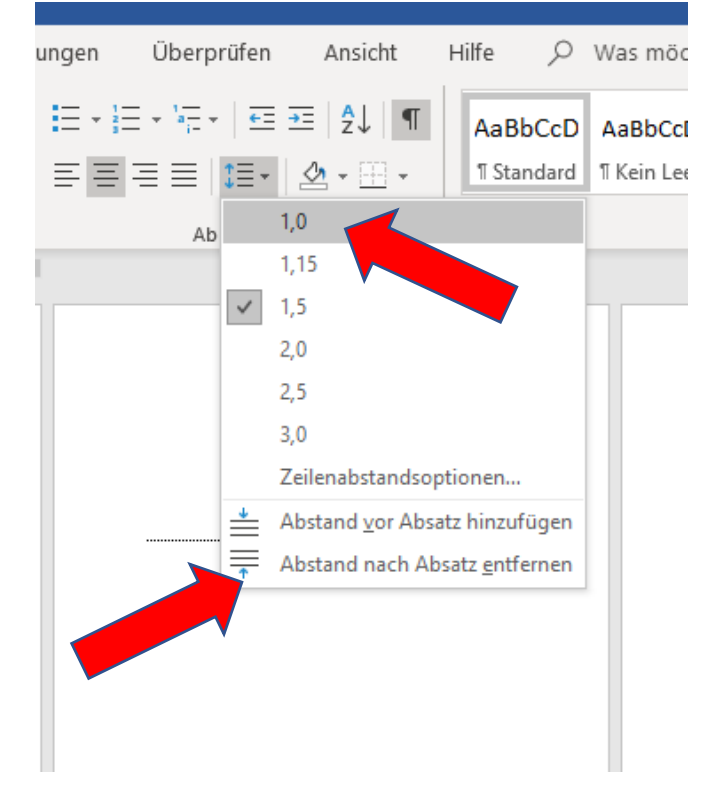

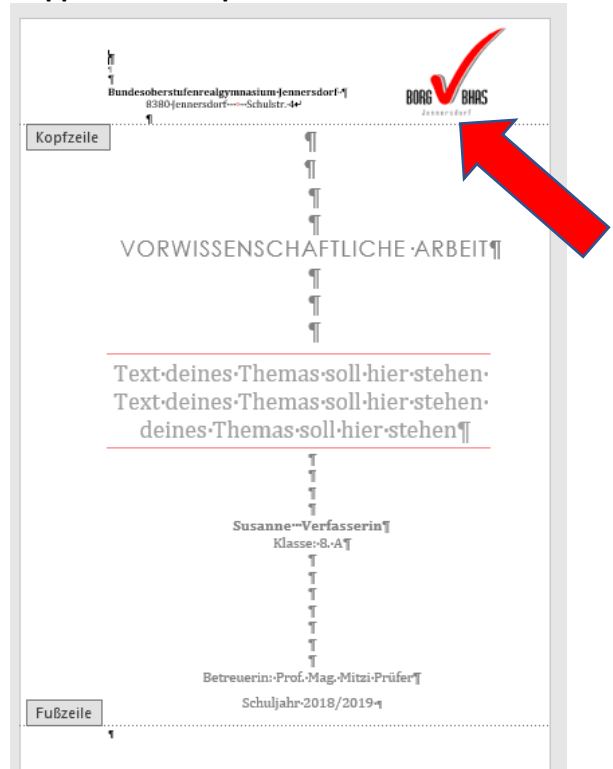

11. Doppelklick in Kopfzeile von Deckblatt-Datei

12. Alles auswählen (Strg + A) und alles kopieren (Strg + C)

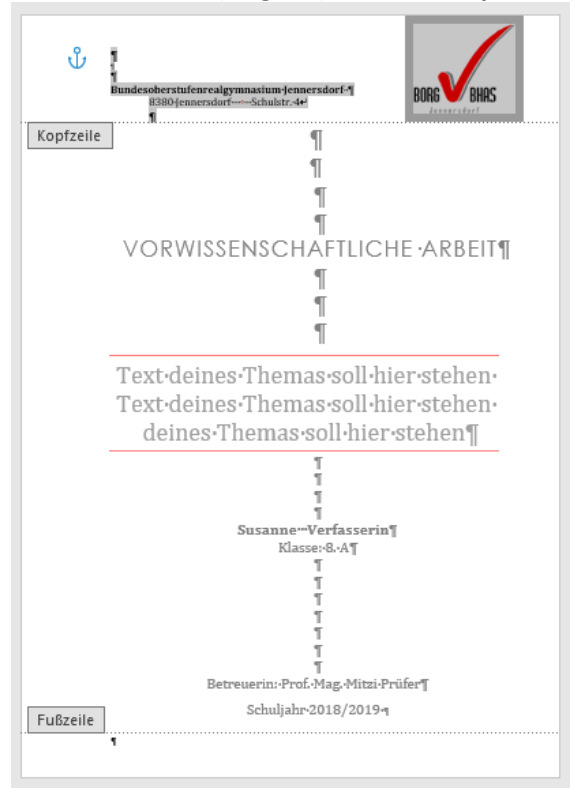

# 13. Doppelklick in Kopfzeile von VWA-Dokument

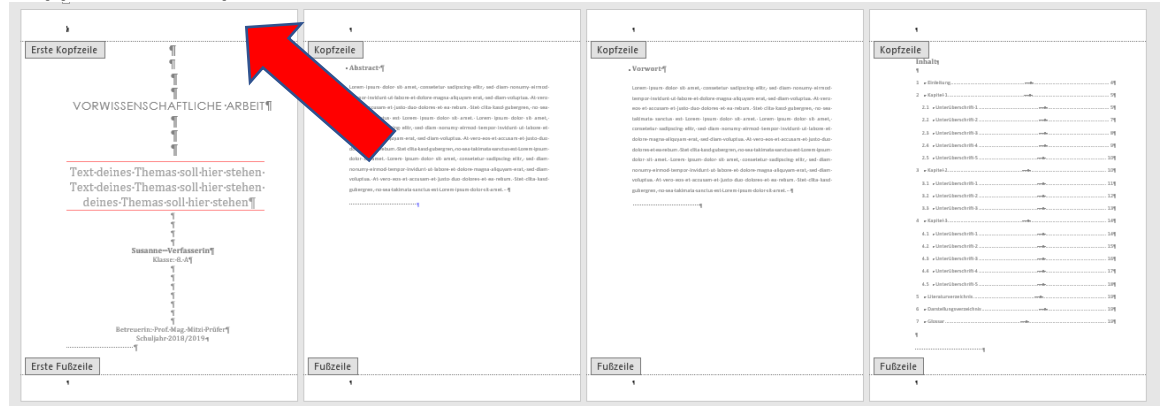

### 14. In Kopfzeile einfügen (Strg + V)

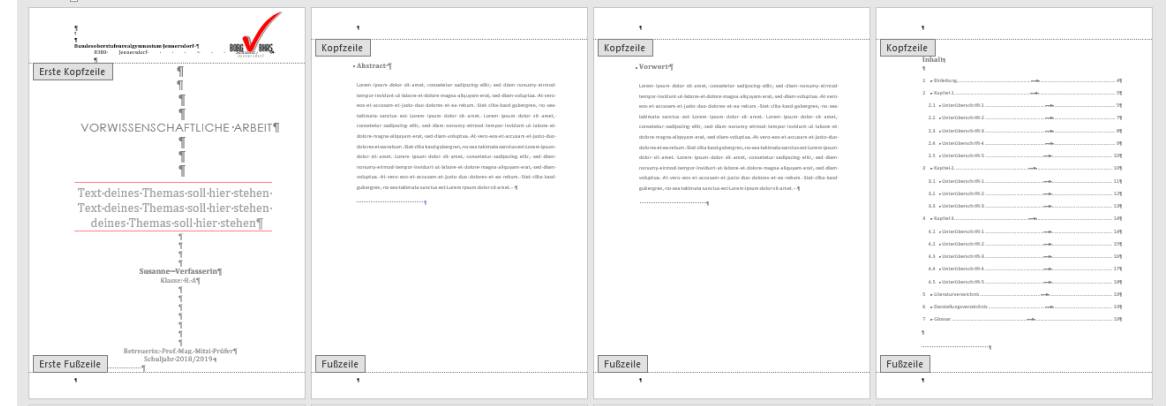

# Seitennummerierung erst ab Einleitung:

1. Cursor auf Seite mit Einleitung setzen.

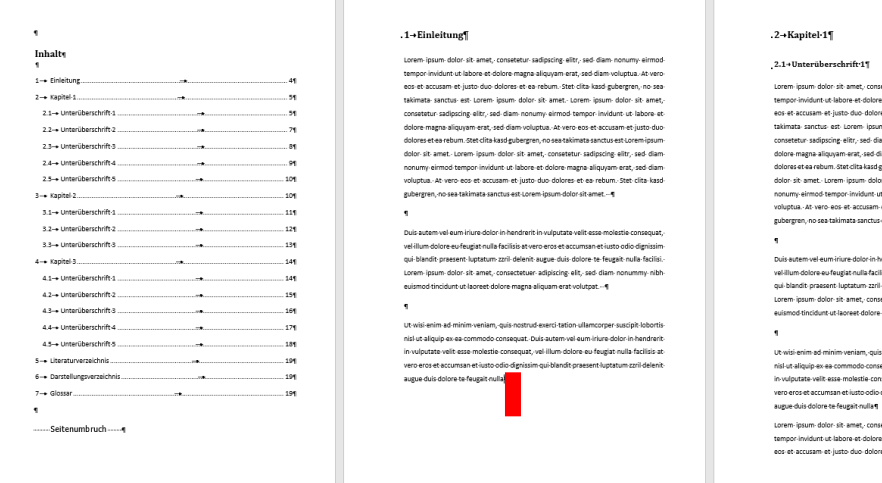

2. Auf Seitenansicht für Druck wechseln

Drucken

#### Exemplare: 1 Ð Drucken 1 Einleitung 2 Kapitel 1 Lementang Leven liques dois rit anec, consentar salpacing allo, sed dans non-my aimed tempo invictor it biotore et dolore maga alloyam est, sed dans non-my aimed tempo invictor it biotore et dolore maga alloyam est, sed dans non-bioto et anec, consento audios et la comp isun dois os anec, torem jour dois or at anec, consento subpicios que temp isun dois os anec, torem jour dois or at anec, consentor subpicios que tem journ dois a sent, torem jour dois or at anec, consentor subpicios que est, sed dan noture; aimed tempo invidue ta labore a doiser a tera alloyam est, sed dan noture; aimed tempo invidue ta labore a doiser at enabum. Test citas salpagaeges, nos se talinans auccus est Lorem jour doiser at enabum incipium doir or tanta. A vere o cet escusarbir salpagae dit, sed dans nonum; emind tempor invidue ti labore et dolore esta alloyam est, laed dans nonum; emind tempor invidue ti labore et dolores esta allos. Est clia kaid gubergren, no ses takinats sanctus est. Larem lipum doir at anet. Drucker 2.1 Unterüberschrift 1 Drucker Xerox Phaser 6100 Offline Druckereigenschaften Lorem ipsum dolor sit amet, consetetur sadipscing elitr, sed diam nonumy elimod tempor invidunt ut labore et dolors magna aliquyam erat, sed diam voluptua. At vero es et accusam et justo duo dolorse et en etaum. Stat cita kasid gabergren, no sea talamata sanctuta est Lorem ipsum dolor sit amet. Lorem ipsum dolor sit amet, consetetur sadipcie efer, sed diam nonum elimod tempor invidunt ut labore et Einstellungen consertur adipologi ello, tel dam nonuva inimol tempor iniciante a labore a dioto magna algono, tetta da dam violata, tet veo se st accana te justa do dolores et en telumo. Ster cile la star gloregen, so sea talinetta sastruta est care la dolore et en terumo mon diore it avec, como al sea dolores ante esta esta dolore et en terumo mon diore et ello esta dolore nagas allaques est, ted dam nonume remost tampor invidera et labore et doloren agia sa lagone est, ted dam quegam, so sea talinata sancha est dolor dolores et en solmo. Star cila la sud guorgen, so sea talinata sancha est como dolores et en solmo. Star cila la sud guorgen, so sea talinata sancha est como fusion dolor sa mota. Alle Seiten drucken Das gesamte Dokument dru... \* Serten: 0 Einseitiger Druck Nur auf eine Seite des Blatts... r in handrarit in u Sortiert 1;2;3 1;2;3 1;2;3 Das solem vie sum nure soor in nendertri in vulportes vier saar mosste conseque, veillinm dolter er viergiet nutil fectilise trove creat est course and sole diginisism ni blandt present luptatum zrih delenti sugue duls dolter te frugati nulla facilial. Lorem ipsum dolor sit arnet, consecteture adipticing elit, sed diam nonummy nibh esized brindunt ut bareat dolter emgna allquam est volapat. Duis autem vel eum inure dolor in hendrerit in vulputate velit esse molestie consequat, vel illum dolore eu feugist nulls facilitis at vero eros et accumsan et iusto odio dignissim qui bland for present lupatatum zini delenit augue dui dolore te feugate nulls faciliti. Lorem ipsum dolor sit amet, consecteture adipicing efit, sed diam nonummy nibh esimoti dincidur ut labera dolore magna laquem eta volunta. Hochformat + A4 21 cm x 29,7 cm Un vial enim ad minim veniam, quis nostrud exect tation ullamcorper suscept tobortis nil ul sifuipi se es commodo consequat. Dai notem el cum inure dotor in hendreir: in valostata velt casa motatia consequat, val ilum dotore au fugat nulls facilias at ven ora es at cumanas e into ado deginistim qui blandi present lugatam azril delent augue dui dotore se fugat nulla Letzte benutzerdefinierte Sei... Links: 2,5 cm Rechts: 2,5 cm Ut wisi enim ad minim veniam, quis nostrud everti tation ullamcorpar suscipit lobortis nal ut aliquip as ea commodo consequat. Duis autem vel eum niure dolor in hendreirt in vulpottet willt esse molestic consequat, vel illum dolore es faugist nulla facilisia at veo oros est extrument e lumo dolo dignissim qui blandt praesent luptatum zuri delenit augue duis dolore te faugist nulla 1 Seite pro Blatt -Seite einrichten Lorem lipsum dolor sit amet, conseteur sadipscing elitr, sed diam nonumy elimod tempor invidut ut labore et dolore magna aliquyam erat, sed diam voluptus. At vero eos et accusam et justo duo dolores et ea rebum. Stet citta kasd gubergren, no sea Finden Sie nicht, wonach Sie suchen? Seite einrichten Sehen Sie sich alle Seitenformatierungsopti 62% - -----

3. Auf "Seite einrichten" klicken.

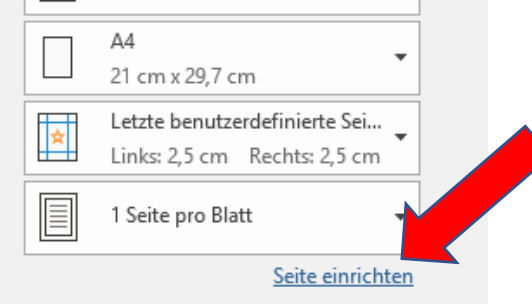

2.1.9 Outcomberghammed and a set of the set of the s

Duis eutem vei eum iniure doior in hendrerit in vulgutate veilt ease molestie consequat, veillum doiore eo feugia nulla cillis at vero eros et a carcuman e luitot odio dignisim, qui blandt present lupatum zari delanti augue duis doiore te feugăt nulla facilia. Lorem iguan doior is men; consecteure adipioine elit, sed dam nonummy nibh eulismot fincidunt ot isorest doiore magne aliquam erat volutgat. – e

Ut wisi enim ad minim veniam, quia nostrud exerci tation ullancooper suscipit lobortisnii da allogipa exe acommodo consequat. Duis autem vel exum-inture doteri hendreriein volputate-velle esse molestie consequat, vel illum dolore eu feugiat nulla facilisis at vero oros eta cuzzumate latuzo dolo deginisim qui bland present lupatatum zeri delenti augue duis dolore te feugait nulla q

stigletions summe services in requirement, statissering effit, sed diam nonumy eimodtorem ipsum dolor site amet, consettur sadipscing effit, sed diam voluptus. At veroeos et accusam et justo duo dolores et ea rebum. Stet citta kasd gubergren, no sea

#### 4. Abschnittseinstellungen ändern

|                          | U                                     |                   |              |
|--------------------------|---------------------------------------|-------------------|--------------|
| eite einrichten          |                                       |                   | ? X          |
| Seitenränder Pa          | pier Layout                           |                   |              |
| Seitenränder             |                                       |                   |              |
| <u>O</u> ben:            | 2,5 cm 🖨                              | <u>U</u> nten:    | 2 cm ≑       |
| Links:                   | 2,5 cm 🖨                              | Rechts:           | 2,5 cm 🖨     |
| Bun <u>d</u> steg:       | 1 cm ≑                                | Bundstegposition: | Links 🗸      |
| Ausrichtung              |                                       |                   |              |
| Hochformat Que           | rformat                               |                   |              |
| Seiten                   |                                       |                   |              |
| Mehrere Seiten:          | Standard                              | $\sim$            |              |
|                          |                                       |                   |              |
| Vorschau                 |                                       |                   |              |
|                          |                                       |                   |              |
| Ü <u>b</u> ernehmen für: | Gesamtes Dokument 🗸                   |                   |              |
|                          | Gesamtes Dokument<br>Dokument ab hier |                   |              |
| Als Standard festle      |                                       | ] (               | OK Abbrechen |

Sollte dann das Schullogo in Kopfziele erscheinen – Doppelklick in Kopfzeile von Einleitung und "Auf erste Seite anders" klicken – sollte dann wieder entfernt sein.

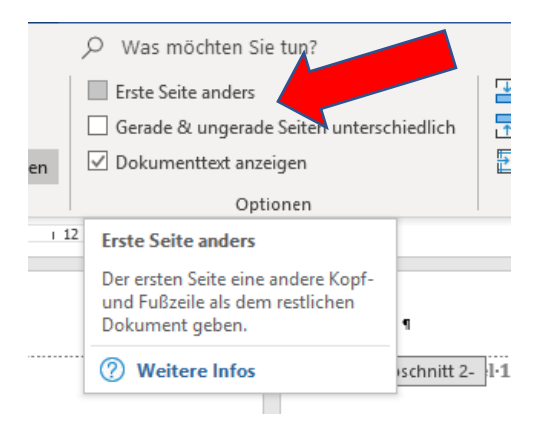

5. Ihr solltet dann "Abschnitt 1" und "Abschnitt 2" sehen!

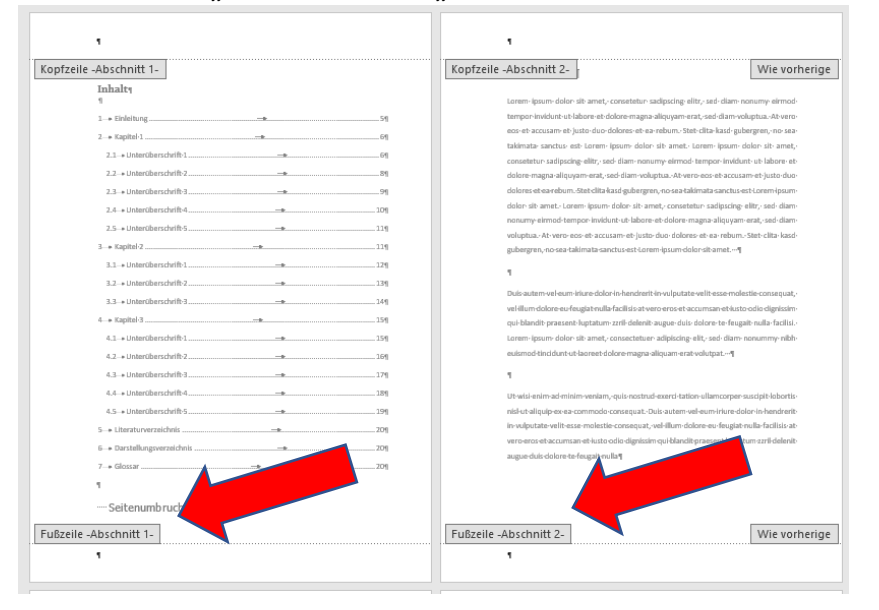

6. Cursor in Fußzeile der Einleitung stellen

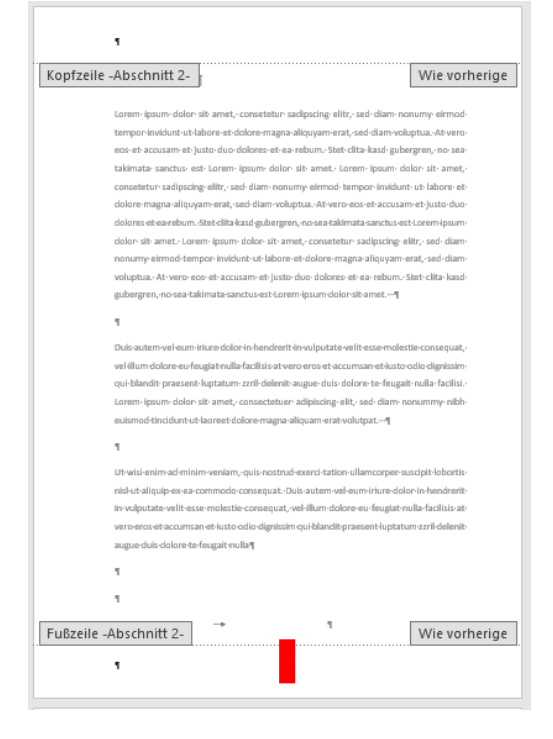

7. Verknüpfung mit vorigem Abschnitt ausschalten!

| en         | Ansicht                    | Hilfe                |    |                                | Entwu              | ırf    |      |  |  |  |
|------------|----------------------------|----------------------|----|--------------------------------|--------------------|--------|------|--|--|--|
| Zuw        | Kopfzeile Zu<br>rechseln w | Fußzeile<br>rechseln |    | Vorherig<br>Nächste<br>Mit vor | ge<br>e<br>heriger | verknü | pfen |  |  |  |
| Navigation |                            |                      |    |                                |                    |        |      |  |  |  |
|            | - 4                        | 121 1                | 41 | 101                            | 1 4 1              | 1101   | 1121 |  |  |  |

#### 8. Dann Seitenzahl einfügen.

| Da     | atei    | Start      | E                | Einfügen         | Entwurf                | Lay                                                                                                    | out                      | Sendu         | ngen   | Überprüfe    | n Ansicht       | ł    | Hilfe      |
|--------|---------|------------|------------------|------------------|------------------------|----------------------------------------------------------------------------------------------------|--------------------------|---------------|--------|--------------|-----------------|------|------------|
| [      | -       |            |                  | <b>"</b>         |                        |                                                                                                    |                          |               |        |              |                 |      |            |
| Kar    | ofreile | Eußzeile   | Coito            | m                |                        |                                                                                                    | information on Schnellha | l<br>Susteine | - L    | Onlinchilder | Tu Kanfraila 7  | 7 5( | Proilo     |
| Roj    | *       | + ubzene   | Jene             | -                |                        | - And - And | * * *                    | Justenie      | Dilaci | onnebilder   | wechseln        | wech | iseln      |
|        | Kopf    | f- und Ful | P                | Seitenanf        | ang                    | +                                                                                                    | Einfügen                 |               |        |              |                 |      | Nav        |
| L      |         |            |                  | Seiteneng        | de                     | ÷                                                                                                    | Einfach                  |               |        |              | _               |      |            |
|        |         |            |                  | Seitengän        | der                    | ÷                                                                                                    | Einfache Zahl 1          |               |        |              |                 |      | 1.         |
|        |         |            |                  | <u>A</u> ktuelle | Position               |                                                                                                    |                          |               |        |              |                 |      | <b>-</b>   |
|        |         |            | 2                | Seitenzah        | len <u>f</u> ormatier  | en                                                                                                    | 1                        |               |        |              |                 |      |            |
|        |         |            | ₽ <mark>⟩</mark> | Seitenzah        | ilen <u>e</u> ntfernen |                                                                                                    |                          |               |        |              |                 |      |            |
| 1 26   |         |            |                  |                  |                        | ۱                                                                                                    | Einfache Zahl 2          |               |        |              |                 | 81   |            |
|        |         |            |                  |                  | Kopfzeile              | -Abschni                                                                                                    | 1                        |               |        |              |                 | 1.   | : 2-       |
| 12     |         |            |                  |                  |                        | Inhalt                                                                                                    |                          |               |        |              |                 |      |            |
| 22 1   |         |            |                  |                  |                        | 1<br>1→ Eirleit                                                                                                    |                          |               |        |              |                 |      | et-pt-lab  |
|        |         |            |                  |                  |                        | 2-+ Kapite                                                                                                    |                          |               |        | Einfache Zal | hl 2            |      | it-jus     |
| 1 20 1 |         |            |                  |                  |                        | 2.1-+ Un                                                                                                    | Einfache Zahl 3          |               |        | Zahl ohne Fo | ormatierung ode | er   | r est-     |
|        |         |            |                  |                  |                        | 2.2+Un                                                                                                    |                          |               |        | Akzentuierui | ngen            |      | çuyar      |
| 1 18   |         |            |                  |                  |                        | 2.3 + Un                                                                                                    |                          |               |        |              | 1               |      | t-Loren    |
| - 9    |         |            |                  |                  |                        | 2.5 + Un                                                                                                    |                          |               |        |              |                 |      | pd-temp    |
| 1      |         |            |                  |                  |                        | 3-+ Kapite                                                                                                    | L                        |               |        |              |                 | -    | rero-eos   |
| 141    |         |            |                  |                  |                        | 3.1→Un                                                                                                    | Einfache Zahl            |               |        |              |                 |      |            |
|        |         |            |                  |                  |                        | 3.2-+ Un                                                                                                    | Drei Linien              |               |        |              |                 |      | l-eum-kri  |
| 121    |         |            |                  |                  |                        | 3.3-+Un                                                                                                    |                          |               |        |              |                 |      | e-eu-feuş  |
|        |         |            |                  |                  |                        | 4.1-+Un                                                                                                    |                          |               |        |              |                 |      | dolor sit  |
| 1 10   |         |            |                  |                  |                        | 4.2+Un                                                                                                    |                          |               |        | 1            |                 |      | funt ut la |
| -      |         |            |                  |                  |                        | 4.3+Un                                                                                                    | Dünne Linie              |               |        |              |                 | -    |            |
| -      |         |            |                  |                  |                        | 4.4-+ Un                                                                                                    | Junne Linie              |               |        |              |                 |      | d-minim    |
| - 9    |         |            |                  |                  |                        | 4.5-+ Un                                                                                                    |                          |               |        |              |                 |      | ex-ea-co   |
|        |         |            |                  |                  |                        | 5 + Literat                                                                                                    |                          |               | 1      |              |                 |      | cumsan-    |
| 4      |         |            |                  |                  |                        | 7-+ Glossa                                                                                                    |                          |               |        |              |                 |      | kare-te-fe |
|        |         |            |                  |                  |                        | 1                                                                                                    |                          |               | æ      |              |                 |      |            |
|        |         |            |                  |                  |                        |                                                                                                    |                          |               |        |              |                 |      |            |